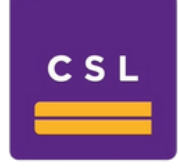

# CSL STOCKBROKERS LTD

## **City Trade Portal User Guide**

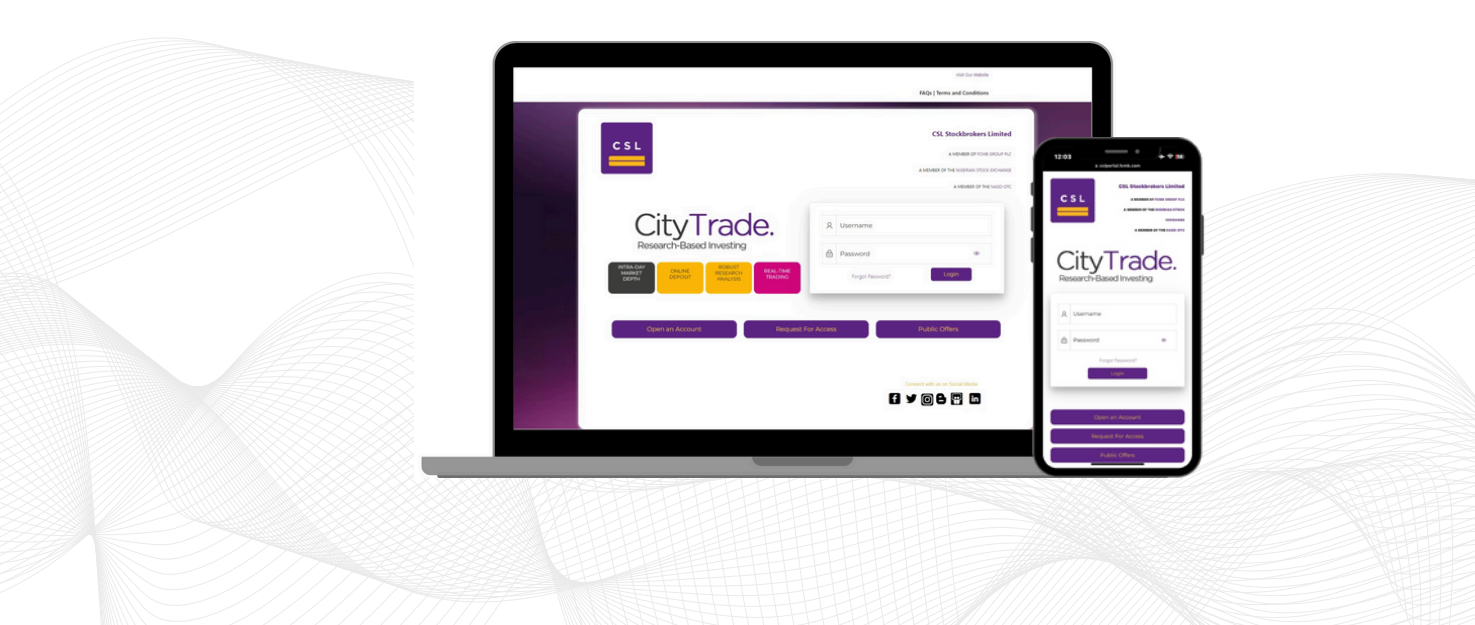

## Table of contents

| Introduction Understanding Shares and Investment Opportunities | 3  |
|----------------------------------------------------------------|----|
| Chapter 1. Getting Started with CityTrade                      | 4  |
| Chapter 2. Navigating CityTrade for Seamless Trading           | 12 |

### **Understanding Shares and Investment Opportunities**

Shares symbolize ownership in companies, allowing investors to become part owners. Companies often raise capital for expansion or the development of new products by issuing shares or obtaining loans.

Investing in companies with strong fundamentals—such as business growth, profitability, good management, and strategic vision—can lead to potential gains, including dividends, capital appreciation, and bonus shares. Shareholders also have the opportunity to participate in major decision-making during general meetings.

Our analysis suggests that the companies we recommend offer promising mid-to-long-term growth prospects. At CityTrade, we are committed to supporting your financial journey and helping you unlock the potential of your investments.

## Chapter 1

## Getting Started with CityTrade

#### Step 1

#### Sign Up

Signing up for CityTrade is quick and easy:

- Visit <u>www.cslportal.fcmb.com</u>
- Click on the "Open an Account" button.
- Select "Personal Account" and click on "Start Application."
- Fill in your details. Once completed, you're ready to begin your trading adventure.

| CSL                                                                         | CSL Stockbrokers Limited<br>A MEMBER OF FOMB GROUP PLC<br>A MEMBER OF THE NIGERIAN STOCK EXCHANGE<br>A MEMBER OF THE NASD-OTC |
|-----------------------------------------------------------------------------|----------------------------------------------------------------------------------------------------|
| CityTradee.Research-Based InvestingINTRA-DAY<br>MARKETDensitOpen an Account | Vsername     Password     Forgot Password?     Login                                                                          |
|                                                                             | Connect with us on Social Media                                                                                               |

CSL

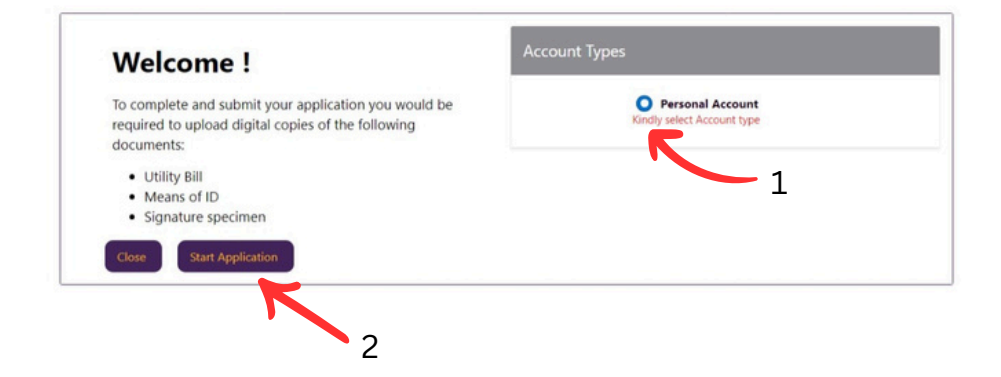

#### **Registration Documents Required**

- Passport photo
- Recent Utility Bill
- Valid ID (National ID, Voters card or Int'l Passport)
- Signature (sign on a sheet of paper, snap and upload)

#### Step 2

#### Log In

You can access your CityTrade account to enjoy a personalized and secure trading experience. Your account information is protected, ensuring seamless access whenever you log in.

#### Step 3

#### **Fund Your Account**

- Click on "Cash Top-Up" on the dashboard.
- Select your trading account and input your desired amount.
- Click "Submit," confirm your deposit, and proceed to enter your card details.
- Your account will be powered up for real-time trading.

|        | =                                                                |                                       |               |                    |                | 0                       |                                   | Install App | 🗘 Log out      |
|--------|------------------------------------------------------------------|---------------------------------------|---------------|--------------------|----------------|-------------------------|-----------------------------------|-------------|----------------|
| Step 3 | B Dashboard                                                      |                                       |               | Cash Statement     | Live Trading   | ٤                       | Cash Balance                      |             |                |
| I      | Br Equities                                                      | NSE - 0131396717 [Uche Henry Chinedu] |               |                    |                |                         |                                   |             | KYC<br>Pending |
|        | Live Trading<br>↓ Research Document                              |                                       | Current value | Symbol Quantity H  | 0 Purchase     | Price     Pu       0.00 | 0.00                              | 0.00        | Current Value  |
|        | <ul> <li>Users Settings</li> <li>Terms and Conditions</li> </ul> |                                       | Gain / Loss   | Active Orders<br>O | Pending O<br>O | rders                   | Certificates In-<br>Progress<br>O | Todays<br>O | Trade          |
|        | <ul><li>? FAQ</li><li>? Customer Feedback</li></ul>              |                                       | 0.00%         |                    |                |                         |                                   |             |                |
|        |                                                                  |                                       |               |                    |                |                         |                                   |             |                |
|        |                                                                  | No data to display                    | N/A           |                    |                |                         |                                   |             |                |
|        |                                                                  |                                       |               |                    |                |                         |                                   |             |                |

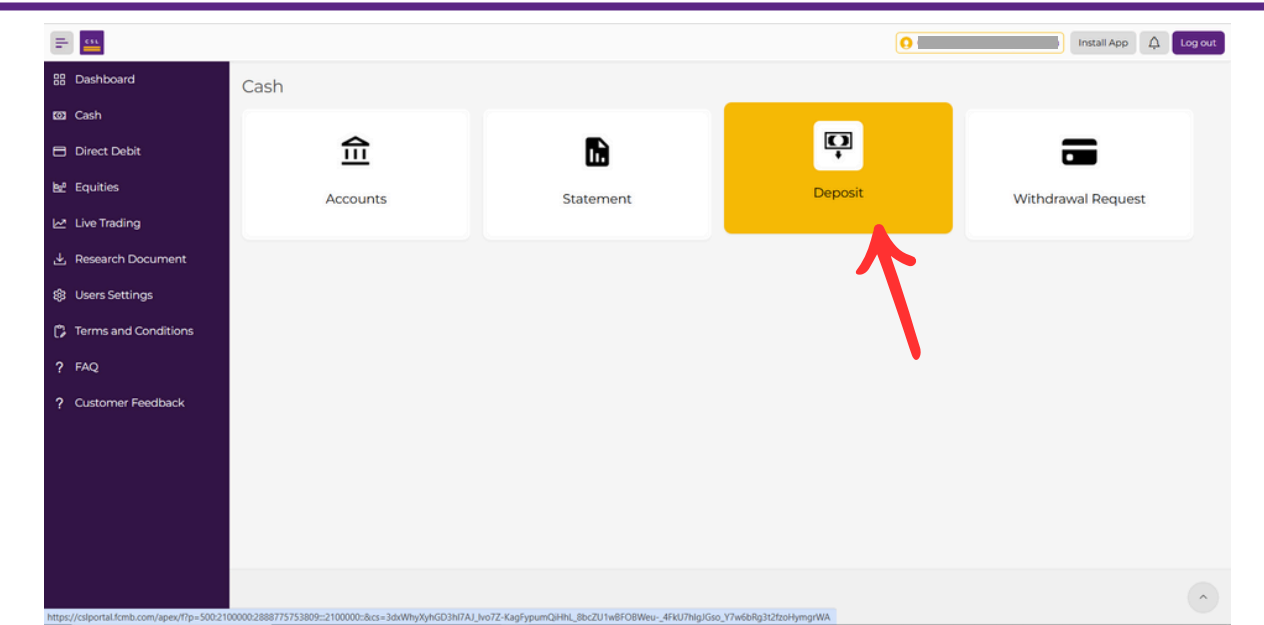

| =                    | 0                                                       | Install App | 🗘 Log ou | ut |
|----------------------|---------------------------------------------------------|-------------|----------|----|
| 88 Dashboard         | Cash                                                    |             | Back     | k  |
| 🖾 Cash               | Cash Deposit                                            |             |          |    |
| Direct Debit         |                                                         |             |          |    |
| <b>e</b> Equities    | Account to credit                                       |             |          |    |
| Live Trading         | Select an account<br>000554780001-CUSTOMER ACCOUNT(NCN) |             |          |    |
| 🛃 Research Document  |                                                         |             |          |    |
| 8 Users Settings     |                                                         |             |          |    |
| Terms and Conditions |                                                         |             |          |    |
| ? FAQ                |                                                         |             |          |    |
| ? Customer Feedback  |                                                         |             |          |    |
|                      |                                                         |             |          |    |
|                      |                                                         |             |          |    |
|                      |                                                         |             |          |    |
|                      |                                                         |             |          |    |
|                      |                                                         |             | ^        |    |
|                      |                                                         |             |          |    |
|                      |                                                         |             |          |    |

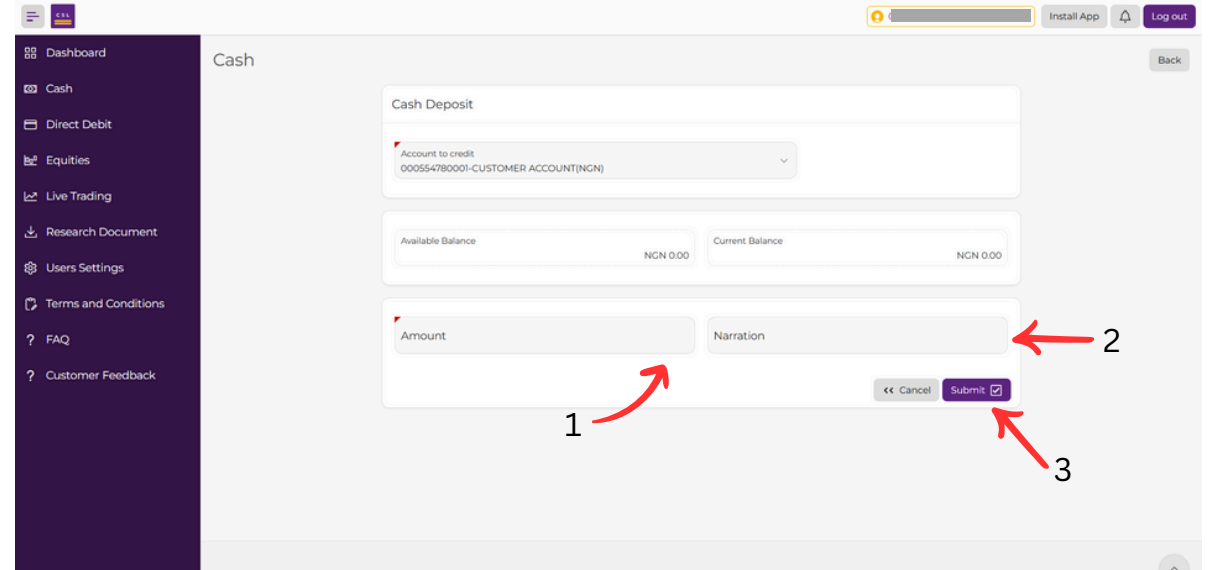

| <b>=</b>                         | _    |                                                                                                    |                    |                  |             | 055478 - UCHE Henry Chinede | Install App | 4 | Log out |
|----------------------------------|------|----------------------------------------------------------------------------------------------------|--------------------|------------------|-------------|-----------------------------|-------------|---|---------|
| 88 Dashboard                     | Cash |                                                                                                    |                    |                  |             |                             |             |   | Back    |
| 🖾 Cash                           |      | Cash Deposit                                                                                                    |                    |                  |             |                             |             |   |         |
| Direct Debit                     | -    |                                                                                                    |                    |                  |             |                             |             |   |         |
| <b>b</b> e <sup>e</sup> Equities |      | Account to credit<br>000554780001-CUST                                                                                                    | TOMER ACCOUNT(NGN) |                  | ×           |                             |             |   |         |
| Live Trading                     |      |                                                                                                    | Cash D             | eposit           |             |                             |             |   |         |
| 🛃 Research Document              |      | Available Balance                                                                                                    | Account Name:      |                  | ent Balance | NCN 0.00                    |             |   |         |
| 8 Users Settings                 |      | Same and the second second sec | Amount:            |                  |             |                             |             |   |         |
| Terms and Conditions             |      |                                                                                                    | Narration:         | Trade            |             |                             |             |   |         |
| ? FAQ                            |      | Amount                                                                                                    | Are you sure you v | want to proceed? | ation<br>le |                             |             |   |         |
| ? Customer Feedback              |      |                                                                                                    |                    | Cancel Proceed   |             | KK Cancel Submit            |             |   |         |
|                                  |      |                                                                                                    |                    |                  |             |                             |             |   |         |
|                                  |      |                                                                                                    |                    |                  |             |                             |             |   |         |
|                                  |      |                                                                                                    |                    |                  |             |                             |             |   |         |
|                                  |      |                                                                                                    |                    |                  |             |                             |             |   |         |
|                                  |      |                                                                                                    |                    |                  |             |                             |             |   |         |

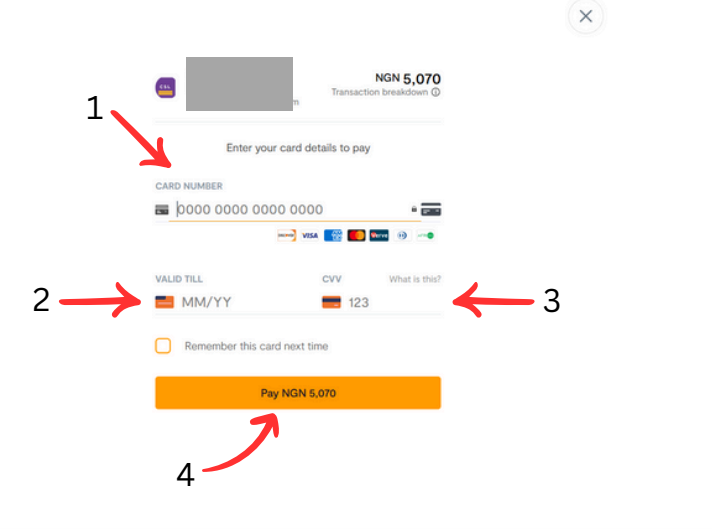

#### Step 4

#### **Explore Research Tools**

Before trading, explore the **"Research"** tab for a detailed analysis of select companies. Our recommendations are based on a thorough fundamental analysis of financials and growth prospects, empowering you to make informed decisions.

## Navigating CityTrade for Seamless Trading

Step 1:

**Real-Time Trading** 

Ready to start trading? Follow these steps to buy or sell shares:

- Click on "Live Trade."
- Select your CSCS account.
- Read the user guide, tick the agreement button, and click "Trade."
- You'll see essential information about the NSE market status and your cash balance. Tap on a stock's symbol ID to view detailed market information, including:

**Buy:** Displays bid prices and quantities from best to worst scenarios (list of buy orders). **Sell:** Displays ask prices and quantities from best to worst scenarios (list of sell orders).

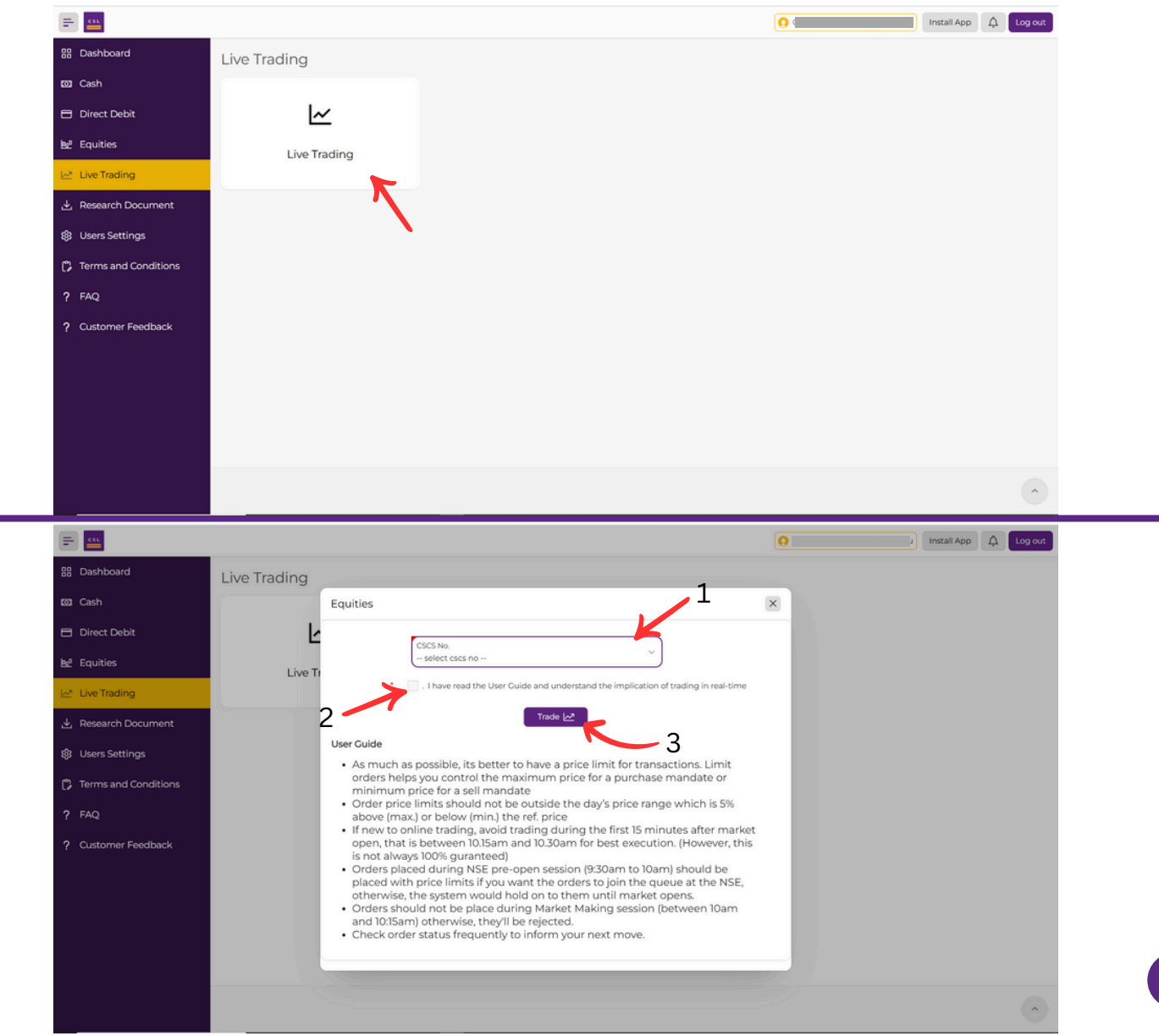

| _            | au 0                     | њ. Т            | - de                        | Market Account Number                             |                             | Link               | ed Cash Acc   |                             |          |                |                             |                              |                             | vailable Balance             |                              |                     |                       |                         |                             |                              |                          |
|--------------|--------------------------|-----------------|-----------------------------|---------------------------------------------------|-----------------------------|--------------------|---------------|-----------------------------|----------|----------------|-----------------------------|------------------------------|-----------------------------|------------------------------|------------------------------|---------------------|-----------------------|-------------------------|-----------------------------|------------------------------|--------------------------|
|              | <u> </u>                 | ity I           | rade                        |                                                   |                             | _                  | _             | _                           | _        | _              |                             |                              |                             |                              |                              | 0.00                |                       |                         | 0.0                         | ଁ                            | Switch Them              |
| ଜ            | PRESC                    | 2               | PRESCO                      | PRESCO PRESCO                                     | PRESCO                      | PRES               | <u>ω</u>      | PRESCO                      | WEA      | ABANK          | WEMABANK                    | WEMABANK                     | WEMABANK                    | WEMABANK                     | WEMABAN                      | K WEMA              | BANK WE               | MABANK                  | WEMABANK                    | WEMABANK                     | WEMABAN                  |
| 62           | 518.1<br>1,811<br>14(19) | 59              | 518.10<br>1,044<br>14:19:55 | 518.10 518.10<br>9,456 1,956<br>14:19:59 14:19:59 | 518.10<br>7,500<br>14:19:59 | 518<br>50<br>14:11 | 0<br>0<br>159 | 518.10<br>8,956<br>14.19.59 | 21<br>14 | 4,035<br>19:59 | 10.45<br>75,000<br>14(19:59 | 10.45<br>100,000<br>14/19/59 | 10.45<br>95,674<br>14:19:59 | 10.45<br>100,000<br>14:19:59 | 10.35<br>100,000<br>14:19:59 | 10.<br>100/<br>14/1 | 30<br>000 8<br>959 1- | 0.30<br>4,000<br>k19:59 | 10.50<br>14,000<br>14:19:59 | 10.50<br>100,000<br>14:19:59 | 10.30<br>500<br>14:19:59 |
| [ <u>818</u> | Marke                    | t               | Orders                      | News                                              |                             |                    |               |                             |          |                |                             |                              |                             |                              |                              |                     | Buy                   | Sel                     |                             |                              |                          |
|              |                          |                 |                             | _ Seli                                            | ect Market                  |                    |               |                             |          | Market         | Status                      |                              |                             | Display                      |                              |                     |                       |                         |                             |                              |                          |
|              | Select                   | ion Act         | tions 🖸                     |                                                   | C-Regular Ro                | ard                |               |                             |          | The N          | larket is (                 | nen for Conti                | nuous                       | All Inste                    | monte                        |                     |                       |                         |                             |                              |                          |
|              |                          |                 |                             | • •                                               | re-rivegular bu             | aru                |               |                             |          | Tradir         | 10                          | pen for cond                 | naous                       | AN III DA                    | uniens                       |                     |                       |                         |                             |                              |                          |
|              |                          |                 |                             |                                                   |                             |                    |               |                             |          |                | .9                          |                              |                             |                              |                              |                     |                       |                         |                             |                              |                          |
|              | Symbo                    | <sup>  </sup> ↑ | _                           | Name                                              | Ket                         | Open               | High          | LOW                         | Last     | +/-            | % Last                      | B'BIG BIG C                  | ty. B.Ask                   | Ask Qty.                     | Min.                         | Max.                | VOI.                  | Ave.                    |                             |                              |                          |
|              |                          |                 | _                           |                                                   | _                           |                    |               |                             |          |                |                             |                              |                             |                              |                              |                     |                       |                         |                             |                              |                          |
|              | 0 ABB                    | EYBDS           | Dep                         | Abbey Mortgage Bank Pic                           | 3.30                        | 3.63               | 3.30          | 3.30                        | 3.30     | -0.33          | -9.09 13:51                 |                              |                             |                              | 3.27                         | 3.99                | 477,962               | 3.32                    |                             |                              |                          |
|              | 0 ABC                    |                 |                             | Associated Bus Company Pic                        | 1,10                        | 1.07               | 1.10          | 1.10                        | 1.10     | 0.03           | 2.8 14:19                   |                              |                             |                              | 0.97                         |                     | 516,802               |                         |                             |                              |                          |
|              | 0 ACA                    |                 |                             | Academy Press Pic.                                | 3.10                        | 3.10               | 0.00          | 0.00                        | 3.10     | 0              | 0 14:12                     |                              |                             |                              |                              | 3.41                | 24,617                | 3.24                    |                             |                              |                          |
|              | 0 AFRI                   |                 | 20                          | African Alliance Insurance Plo                    | : 0.20                      | 0.20               | 0.00          | 0.00                        | 0.20     |                |                             |                              |                             |                              | 0.18                         | 0.22                |                       | 0.00                    |                             |                              |                          |
|              | 0 🖬 AFRI                 |                 |                             | Africa Prudential Plc                             | 23.35                       | 23.35              | 0.00          | 0.00                        | 23.35    | 0              | 0 14:19                     |                              |                             |                              | 21.02                        | 25.68               | 1,046,457             | 23.33                   |                             |                              |                          |
|              | 0 AFR                    |                 | . 🗈                         | Afromedia Plc                                     | 0.24                        | 0.24               | 0.00          | 0.00                        | 0.24     |                |                             |                              |                             |                              | 0.22                         | 0.26                |                       | 0.00                    |                             |                              |                          |
|              | 0 AIIO                   |                 | 20                          | Alico Insurance Plc.                              | 1.69                        | 1.61               |               | 1.58                        | 1.69     | 0.08           | 4.97 14:18                  |                              |                             |                              | 1.45                         |                     | 21,282,168            |                         |                             |                              |                          |
|              | 0 AIRT                   |                 |                             | Airtel Africa Plc                                 | 2,156.90                    | 2,156.90           | 0.00          | 0.00                        | 2,156.90 | 0              | 0 11:54                     |                              |                             |                              | 1,941.21                     | 2,372.59            | 178                   | 2.372.50                |                             |                              |                          |
|              | 0 ALD                    |                 |                             | Aluminium Extrusion Ind. Plc.                     | . 7.15                      | 7.15               | 0.00          | 0.00                        |          |                | 0 13:20                     |                              |                             |                              | 6.44                         | 7.86                |                       |                         |                             |                              |                          |
|              | 0 🗌 ARA                  |                 |                             | Aradel Holdings Plc                               | 548.00                      | 548.00             | 0.00          | 0.00                        | 548.00   |                | 0 14:19                     |                              |                             |                              | 493.20                       | 602.80              | 892,828               | 524.03                  |                             |                              |                          |
|              | 0 🗌 ASO                  |                 | s 🗈                         | Aso Savings And Loans Plc                         | 0.50                        | 0.50               | 0.00          | 0.00                        | 0.50     |                |                             |                              |                             |                              | 0.45                         | 0.55                |                       | 0.00                    |                             |                              |                          |
| (S 🦳 👘       | 0 AUS                    |                 |                             | Austin Laz And Company Pic                        | 2.00                        | 2.00               | 0.00          | 0.00                        | 2.00     |                | 0 12:04                     |                              |                             |                              | 1.80                         | 2.20                | 34,255                | 2.00                    |                             |                              |                          |
|              | 0 AWA                    |                 | Ba                          | Ava Infrastructure Fund                           | 1,000,0                     | 1,000,0            | 0.00          | 0.00                        | 1,000    |                |                             |                              |                             |                              | 900,000                      | 1,100,0             |                       | 0.00                    |                             |                              |                          |
|              | 0 BERK                   |                 | Ba                          | Berger Paints Plc                                 | 20.00                       | 20.00              | 0.00          | 0.00                        | 20.00    |                | 0 14:16                     |                              |                             |                              | 18.00                        | 22.00               | 57,499                | 19.50                   |                             |                              |                          |
|              | 0 8ET/                   |                 | Ba                          | Beta Glass Pic.                                   | 59.10                       | 59.10              | 0.00          | 0.00                        | 59.10    |                | 0 14:10                     |                              |                             |                              | 53.19                        | 65.01               | 14,501                |                         |                             |                              |                          |
|              | 0 EUA                    |                 | r 🗈                         | Bua Cement Pic                                    | 93.00                       | 93.00              | 0.00          | 0.00                        | 93.00    |                | 0 14:17                     |                              |                             |                              |                              |                     | 590,491               | 92.62                   |                             |                              |                          |
|              | 0 BUA                    |                 | Day                         | See Bua Foods Pic                                 | 415.00                      | 415.00             | 0.00          | 0.00                        | 415.00   |                | 0 14:14                     |                              |                             |                              | 373.50                       | 456.50              | 103,434               |                         |                             |                              |                          |
|              | 0 CAD                    |                 | 1.0                         | Cadbury Niperia Plc.                              | 22.80                       | 22.80              | 0.00          | 0.00                        | 22.80    |                | 0 14-17                     |                              |                             |                              | 20.52                        | 25.08               | 230,232               | 22.73                   |                             |                              |                          |

release 3.4.2 p 210418 - © 2021 Neulogic Solutions Limited Set Screen Reader Mode On

#### Step 2:

#### **Placing Buy and Sell Orders**

#### **Buy Orders:**

- Click on the "Buy" button beside the symbol ID or tap the symbol ID.
- Please fill out the purchase order form, which specifies the quantity and order type (limit or market price).
- Confirm your purchase.

#### Sell Orders:

Repeat the same steps for sell orders.

After placing an order, you'll receive a notification confirming its successful placement.

#### Step 3:

#### **Accessing Your Funds**

Need to withdraw? Navigate to the "Withdrawal" section, follow the simple steps, and your funds will securely reach your chosen destination.

|   | =                                                                                                    |                                                                                                    |                                                                                                    |             | 0                                                                                              | Install App                      |
|---|----------------------------------------------------------------------------------------------------|----------------------------------------------------------------------------------------------------|----------------------------------------------------------------------------------------------------|-------------|------------------------------------------------------------------------------------------------|----------------------------------|
|   | 器 Dashboard                                                                                                    | Cash                                                                                                    |                                                                                                    |             |                                                                                                |                                  |
| × | 🖾 Cash                                                                                                    |                                                                                                    |                                                                                                    |             |                                                                                                |                                  |
| 1 | Direct Debit                                                                                                    | 血                                                                                                    |                                                                                                    |             | Ç                                                                                              |                                  |
|   | bg² Equities                                                                                                    | Account                                                                                                    | ts                                                                                                    | Statement   | Deposit                                                                                        | Withdrawal Request               |
|   | 년 Live Trading                                                                                                    |                                                                                                    |                                                                                                    |             |                                                                                                |                                  |
|   | 🛃 Research Document                                                                                                    |                                                                                                    |                                                                                                    |             |                                                                                                |                                  |
|   | 钧 Users Settings                                                                                                    |                                                                                                    |                                                                                                    |             |                                                                                                | 2                                |
|   | Terms and Conditions                                                                                                    |                                                                                                    |                                                                                                    |             |                                                                                                |                                  |
|   | ? FAQ                                                                                                    |                                                                                                    |                                                                                                    |             |                                                                                                |                                  |
|   | ? Customer Feedback                                                                                                    |                                                                                                    |                                                                                                    |             |                                                                                                |                                  |
|   |                                                                                                    |                                                                                                    |                                                                                                    |             |                                                                                                |                                  |
|   |                                                                                                    |                                                                                                    |                                                                                                    |             |                                                                                                |                                  |
|   |                                                                                                    |                                                                                                    |                                                                                                    |             |                                                                                                |                                  |
|   |                                                                                                    |                                                                                                    |                                                                                                    |             |                                                                                                |                                  |
|   |                                                                                                    |                                                                                                    |                                                                                                    |             |                                                                                                |                                  |
|   | https://cslportal.fcmb.com/apex/f?p=500.570                                                                                                    | 05000.2888775753809::::                                                                                                    |                                                                                                    |             |                                                                                                | Ô                                |
|   | https://cslportal.fcmb.com/apex/f?p=500:570                                                                                                    | 05000-2888775753809===                                                                                                    |                                                                                                    |             |                                                                                                |                                  |
|   | https://cslportal.fcmb.com/apev/?p=500.570                                                                                                    | 05000.2888775753809==                                                                                                    |                                                                                                    |             | 0                                                                                              | Install App A Log out            |
|   | https://cliportal.fcmb.com/apex/Tip=500570                                                                                                    | 050002888775753809==<br>Withd                                                                                                    | rawal Request For                                                                                                | m           | 0                                                                                              | Install App A Log out<br>Back    |
|   | https://cliportal.fcmb.com/apev/fip=500570                                                                                                    | 050002888775753809==<br>Withd<br>Date                                                                                                   | rawal Request For                                                                                                | m           | 0                                                                                              | install App A Log out<br>Back    |
|   | https://cliportal.femb.com/spex/ftp=500570         Image: State State | 05000-2888775753809-<br>Withd<br>Date<br>21-Jan                                                                                         | rawal Request For                                                                                                | m           | 0                                                                                              | Install App A Log out<br>Back    |
|   | https://cliportal.famb.com/aper/fip=500570                                                                                                    | 050002888775753809==<br>Withd<br>Date<br>21-Jan<br>Custor<br>Henry                                                                      | rawal Request For<br>-2025<br>ner<br>Uche Chinedu                                                                | m           | Cash Account<br>select cash account                                                            | (Install App) () Log out<br>Back |
|   | https://cliportal.fxmb.com/apev/Tip=500570         Image: Cliportal.fxmb.com/apev/Tip=500570         Image: Cliportal.fxmb.com/apev/Tip=500                                                                                                    | 050002888775753809=<br>Withd<br>Date<br>21-JAN<br>Henry<br>Availab                                                                      | rawal Request For<br>-2025<br>ner<br>Uche Chinedu<br>Ae Balance                                                  | m           | Cash Account<br>select cash account<br>Current Balance                                         | Log our                          |
|   | https://clipotal.famb.com/upex/fip=500570         Image: Clipotal.famb.com/upex/fip=500570         Image: Clipotal.fam/upex/fip=500570                                                                                                    | 050002888775753809                                                                                                    | rawal Request For<br>1-2025<br>ner<br>Uche Chinedu<br>Ie Balance<br>nt Type                                      | m           | Cash Account<br>select cash account<br>Current Balance                                         | A Log out<br>Back                |
|   | https://cliportal.kmb.com/apev/?p=500570         Image: comparison of the second of the second of t | 050002888775753809==<br>Withd<br>Date<br>21-JAN<br>Custon<br>Henry<br>Availab<br>Bayme<br>-solico                                       | rawal Request For<br>-2025<br>ner<br>Uche Chinedu<br>He Balance<br>nt Type<br>t payment type                     | m<br>       | Cash Account<br>select cash account<br>Current Balance<br>Withdrawal Amount                    | Log out                          |
|   | https://cliportalfamb.com/apev/Tip=500370         Image: Cash         Image: Direct Debit         Image: Cash         Image: Direct Debit         Image: Cash         Image: Direct Debit         Image: Cash         Image: Direct Debit         Image: Cash         Image: Direct Debit         Image: Cash         Image: Direct Debit         Image: Cash         Image: Cash         Image                                                                                                    | 050002888775753809=<br>Withd<br>Date<br>21-JAN<br>Custon<br>Henry<br>Availab<br>Bank<br>selec<br>Bank                                   | rawal Request For<br>-2025<br>ner<br>Uche Chinedu<br>de Balance<br>nt Type<br>t payment type<br>t bank           | m<br>~<br>~ | Cash Account<br>select cash account<br>Current Balance<br>Withdrawal Amount<br>Bank Account ID | Install App Cog our Back         |
|   | kttps://clipottal.fxmb.com/upex/Tip=500370         Image: Clipottal.fxmb.com/upex/Tip=500370         Image: Clipottal.fxmb.com/upex/Tip=500                                                                                                    | 050002888775753809=<br>Withd<br>Date<br>21-3AN<br>Custor<br>Henry<br>Availab<br>Bank<br>selec<br>Bank                                   | rawal Request For<br>1-2025<br>ner<br>Uche Chinedu<br>le Balance<br>nt Type<br>t payment type<br>t bank          | m<br>~<br>~ | Cash Account<br>select cash account<br>Current Balance<br>Withdrawal Amount<br>Bank Account ID | Log out<br>Back                  |
|   | https://cliportal.famb.com/apev/Tip=500570         Image: Cliportal.famb.com/apev/Tip=500570         Image: Cliportal.famb.com/apev/Tip=500                                                                                                    | 050002888775753809==<br>Withd<br>Date<br>21-JAN<br>Cution<br>Henry<br>Availab<br>Bark<br>selec                                          | rawal Request For<br>-2025<br>ner<br>Uche Chinedu<br>le Balance<br>nt Type<br>t payment type<br>t bank           | m           | Cash Account<br>select cash account<br>Current Balance<br>Withdrawal Amount<br>Bank Account ID | Log out                          |
|   | https://claportal.famb.com/aper/Tip=500370         Image: Cash         Image: Cash         Image: Direct Debit         Image: Cash         Image: Cash         Image: Direct Debit         Image: Cash         Image: Cash         Image: Direct Debit         Image: Cash         Image: Cash                                                                                                    | 0500022888775753809=<br>Withd<br>Date<br>21-JAN<br>Custor<br>Henry<br>Availab<br>Bank<br>selec<br>Bank<br>selec                         | rawal Request For<br>-2025<br>ner<br>Uche Chinedu<br>ke Balance<br>nt Type<br>t payment type<br>t bank<br>equest | m<br>~<br>~ | Cash Account<br>select cash account<br>Current Balance<br>Withdrawal Amount<br>Bank Account ID | Back                             |
|   | Image: //cliportal famb.com/upper/Trp=500370         Image: Cliportal famb.com/upper/Trp=500370         Image: Clip                                                                                                    | Coccesser775753609=<br>Withd<br>Date<br>21-3AN<br>Custor<br>Henry<br>Availab<br>Bank<br>selec<br>Bank<br>selec<br>List of Withdrawal Re | rawal Request For<br>-2025<br>ner<br>Uche Chinedu<br>He Balance<br>It Dank<br>equest<br>Co                       | m<br>~<br>~ | Cash Account<br>select cash account<br>Current Balance<br>Withdrawal Amount<br>Bank Account ID | Log out<br>Back                  |
|   | https://cliportal.famb.com/apev/Tip=500370         Image: Cash         Image: Cash         Image: Direct Debit         Image: Cash         Image: Direct Debit         Image: Cash         Image: Direct Debit         Image: Cash         Image: Direct Debit         Image: Cash         Image: Cash         Image: Direct Debit         Image: Cash         Image: Cash<                                                                                                    | Coston<br>Bank<br>-selec<br>List of Withdrawal Re                                                                                       | rawal Request For<br>-2025<br>ner<br>Uche Chinedu<br>Me Balance<br>nt Type<br>t bank<br>equest<br>Co             | m<br>~<br>~ | Cash Account<br>select cash account<br>Current Balance<br>Withdrawal Amount<br>Bank Account ID | Log out                          |

#### Step 4:

#### **Monitoring Your Finances**

Stay in control of your finances by reviewing your account statement. Track your transactions, monitor your gains, and maintain a pulse on your financial health—all within the CityTrade portal.

CityTrade is designed to provide you with ease of sign-up, secure logins, seamless cash deposits, real-time trading, hassle-free withdrawals, and a comprehensive account statement.

#### To create an account now kindly visit

www.cslportal.fcmb.com

to get started